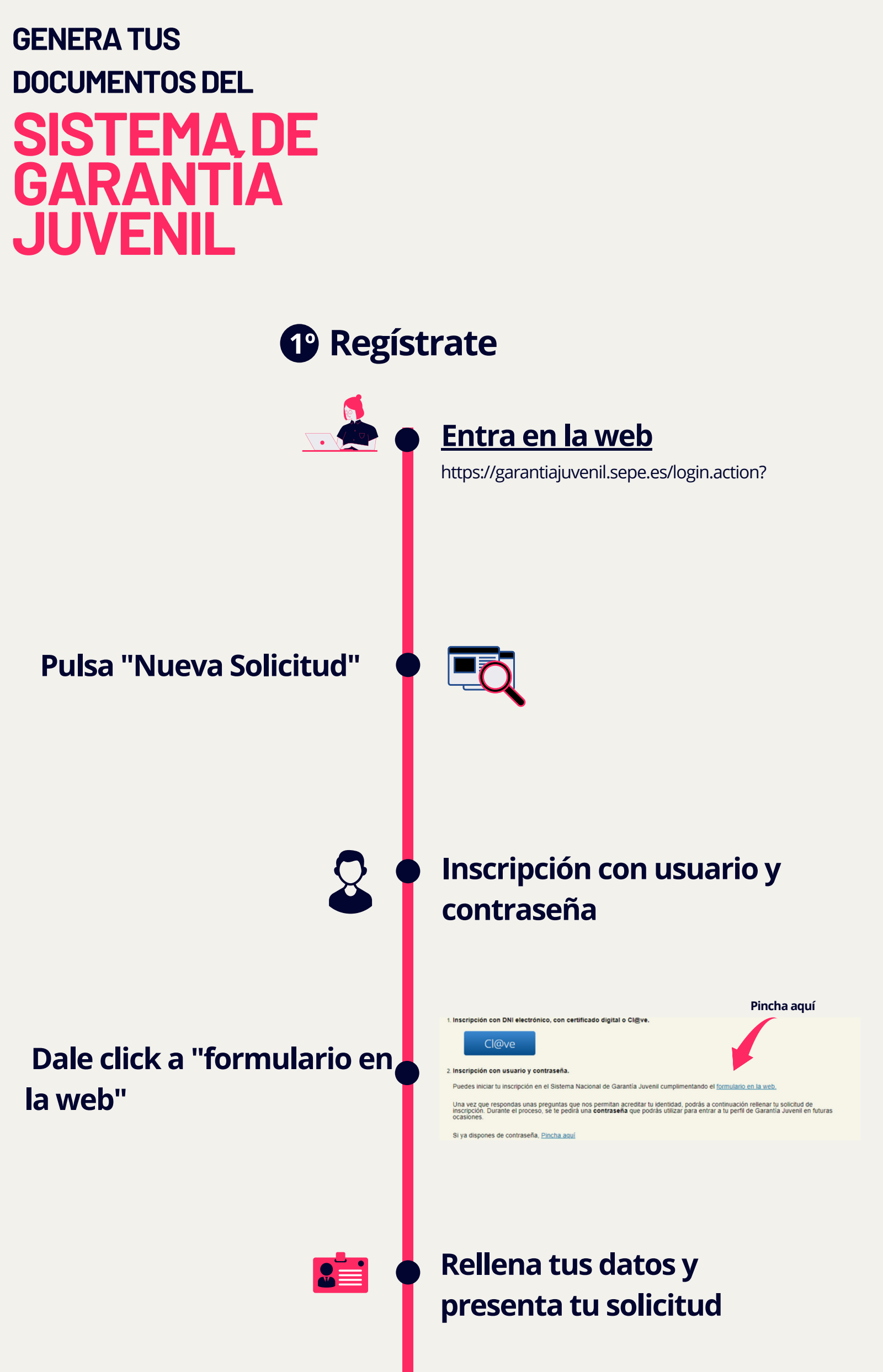

## Recibirás la resolución de inscripción en tu buzón de notificaciones

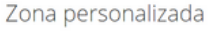

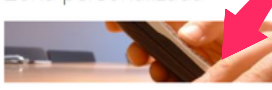

Buzón de Notificaciones (1 sin leer)

Aquí puedes consultar todos los mensaies y ciones que has recibido desde tu alta en la Garantía Juvenil Accede al buzón >>

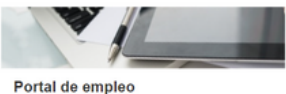

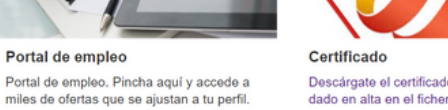

Accede al buzón >>

Descárgate el certificado que indica que estás dado en alta en el fichero de Garantía Juvenil.

Buzón de Comunicaciones

Aquí puedes consultar todas las comunicaciones y campañas que has recibido desde tu alta en la Garantía Juvenil.

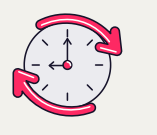

## En 3-4 días laborales podrás descargar tu solicitud

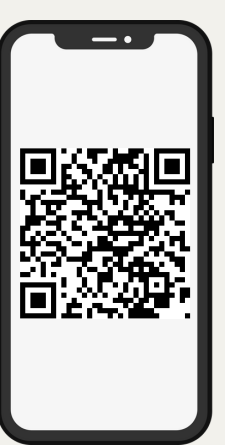

¡Regístrate desde tu móvil!

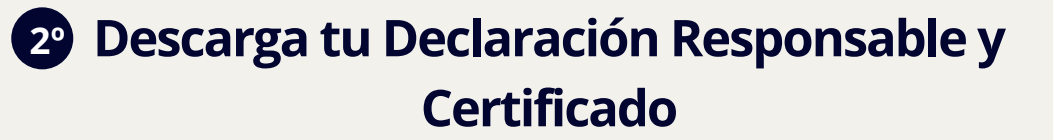

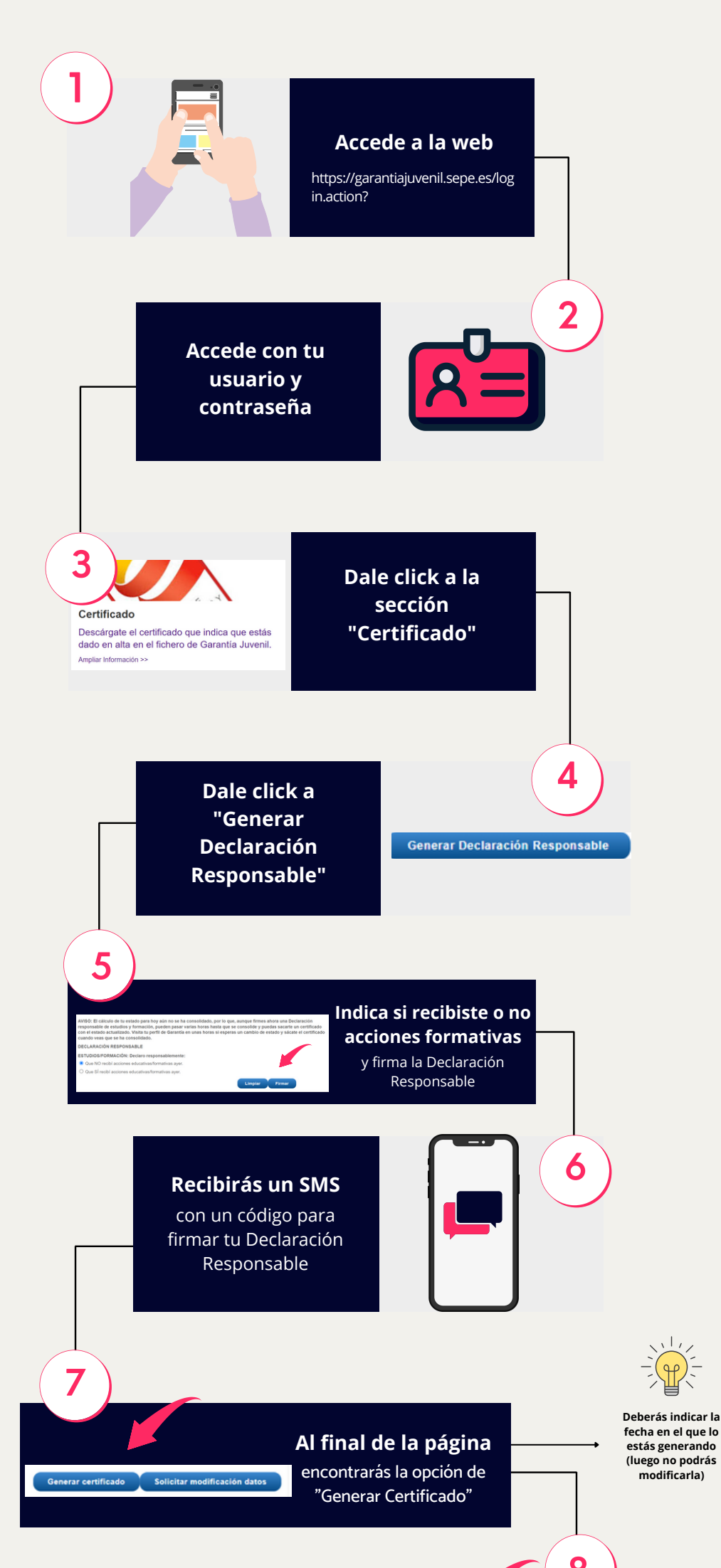

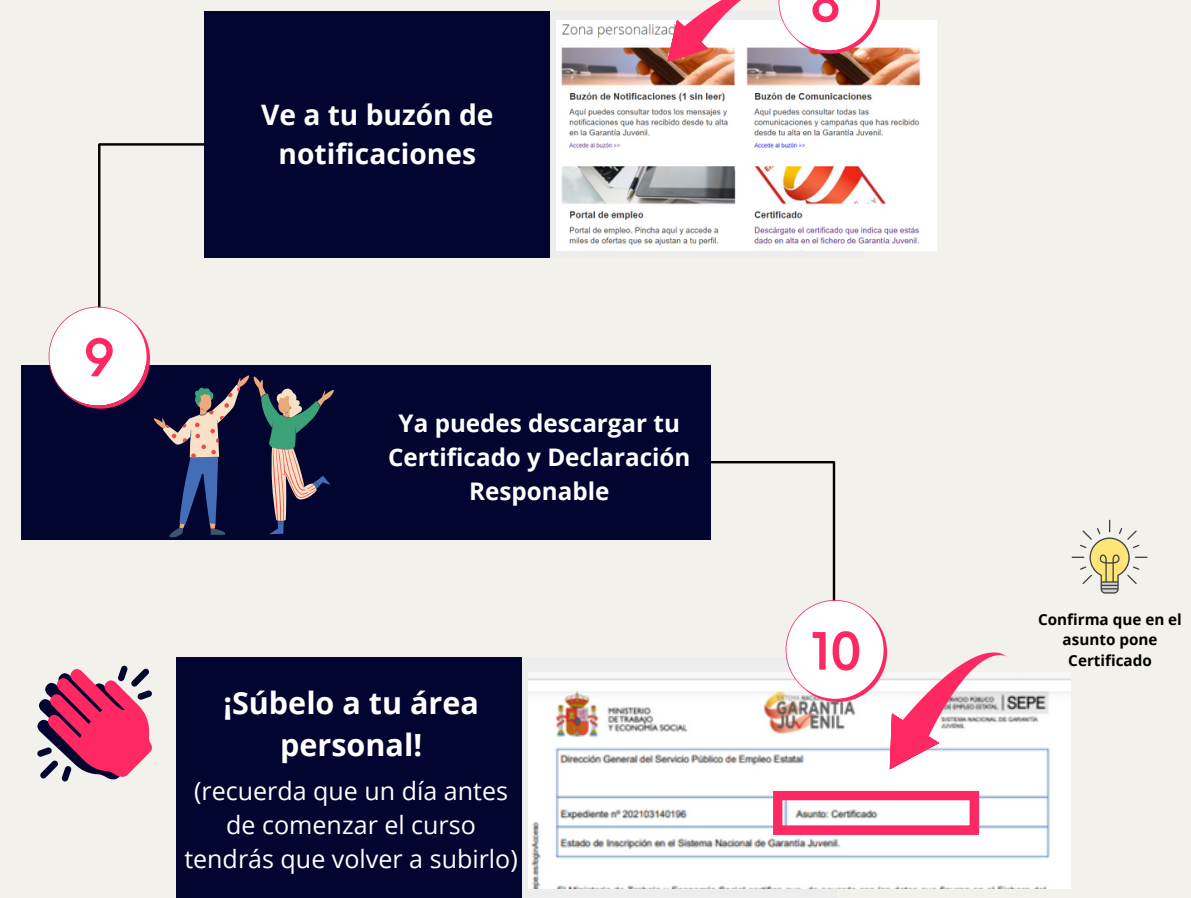

Continúa con el proceso

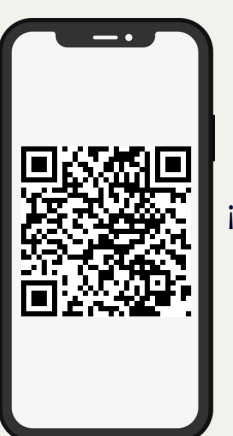

¡Descárgalo desde tu móvil!